## HOW TO USE THE EPORTAL

## Setting up your Profile

To access the ePortal, visit the ODL website on odl.abuad.edu.ng and click on the Learners' tab. From the drop-down options, click on learners' portal and you will be redirected to the learners' eportal as shown in the image below

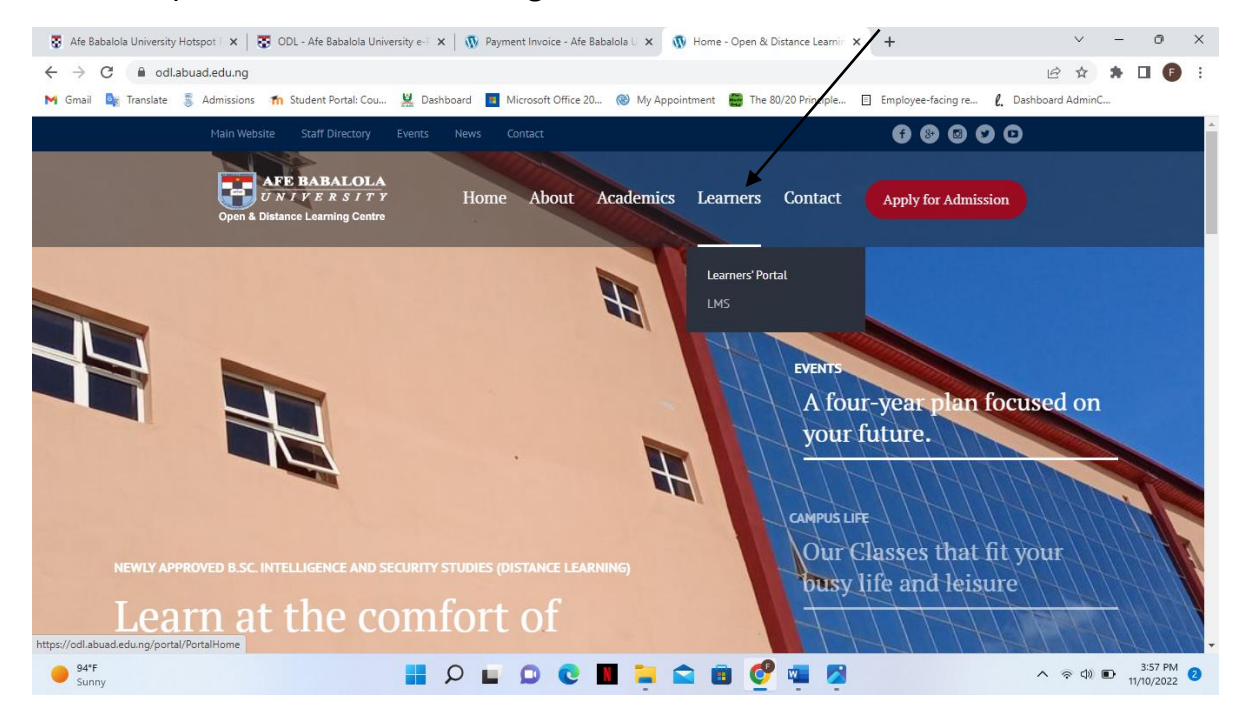

You will be required to login with either your email or matric number. When logging in, use the matric number contained in the email sent to you and 'password' as your default password. You will be prompted to change your default password after your first login.

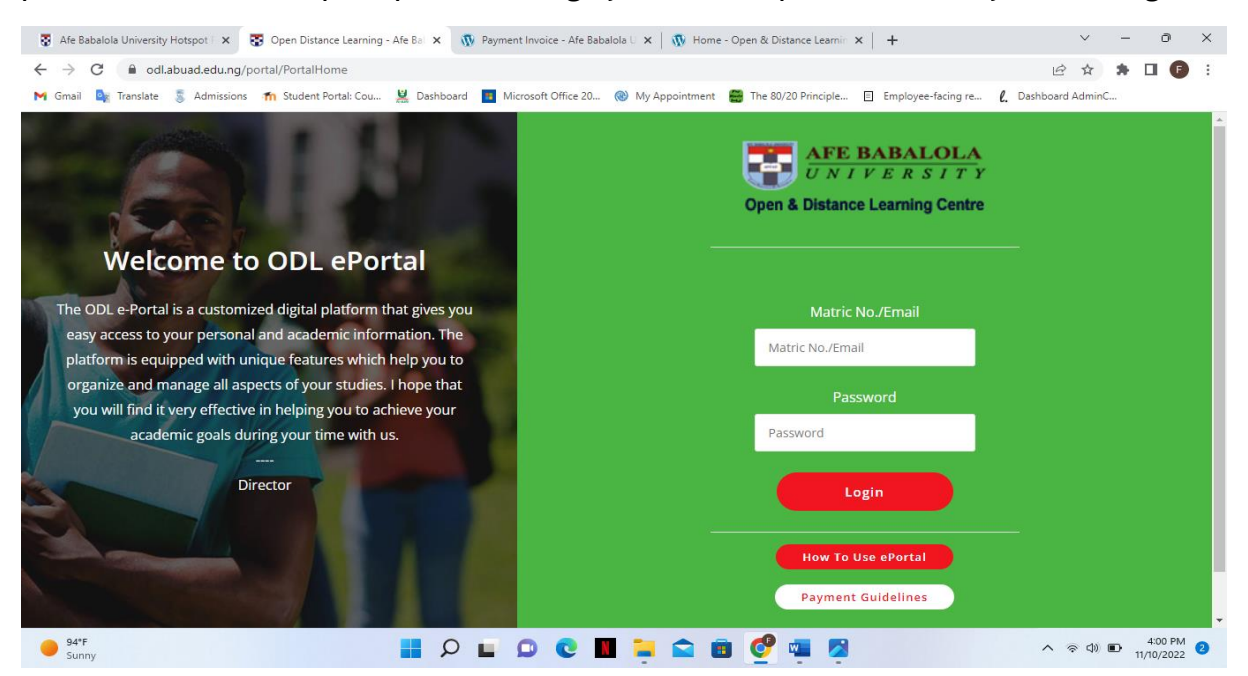

|             | odl.abuad.edu.ng/portal/UpdateProfile                   |                                                                             | 🖻 🏠 🗯 🗖 🕞                       |
|-------------|---------------------------------------------------------|-----------------------------------------------------------------------------|---------------------------------|
| 🕯 Gmail 🏼 🔩 | Translate 💲 Admissions 🎢 Student Portal: Cou 🕌 Dash     | board 🧧 Microsoft Office 20 🛞 My Appointment 🁹 The 80/20 Principle 📋 Employ | ee-facing re 🧜 Dashboard AdminC |
|             | AFE BABALOLA<br>(UNIFIXISTTY) 🚍 2 🖂 🔕 🗘 7               | OPEN & DISTANCE LEARNING CENTRE                                             | (test@gmail2.com) -             |
|             | Dashboard > Academic Profile                            | Result LMS - DERs - Account Sating -                                        |                                 |
|             | Academic Profile                                        |                                                                             |                                 |
|             | Personal Details                                        |                                                                             |                                 |
|             | Academic Profile Personal Details                       |                                                                             |                                 |
|             | Academic Profile Personal Details Surname               | Firstname Othernames                                                        |                                 |
|             | Academic Profile Personal Details Surname Surname       | Firstname Othernames Othernames                                             |                                 |
|             | Academic Profile Personal Details Surname Gender Gender | Firstname Othernames<br>Firstname Othernames<br>Religion Date of Birth      |                                 |

After you log in, you will be required to complete your profile and input your details correctly

After completing your profile, you will also be required to upload a passport photograph. This passport will be used for your student ID card. It is important to note that the passport **MUST** be in **JPEG**, **JPG** or **PNG** format, and must be less than 50kb in size or you will not be able to upload it. See image below.

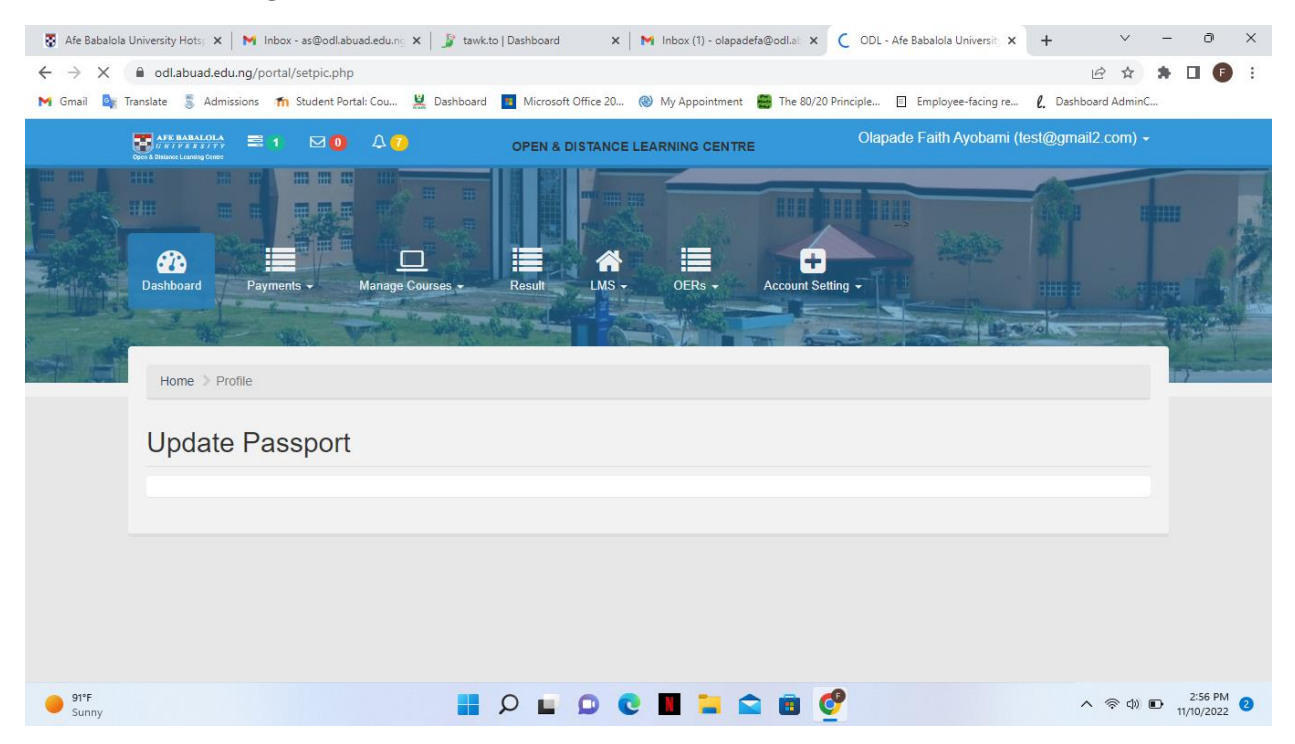

After you upload your passport, you will be asked to set up your fees for the session. The fees and their amount have been loaded on the portal, just click 'complete setup'

| Afe Babalola Univer                       | rsity Hotsp 🗙 📔 Millhoox - as@odl.abuad.edu.ng 🗙 🛛 🦻 tawk.to                                                                                                    | Dashbo                     | oard X                                  | : 📔 M Inbo: | x (1) - olapadet | fa@odl.ab 🗙 | 🐯 ODL       | - Afe Babalola Univer | rsity 🗙 | +         | $\sim$     | -              | ð       | ×   |
|-------------------------------------------|----------------------------------------------------------------------------------------------------|----------------------------|-----------------------------------------|-------------|------------------|-------------|-------------|-----------------------|---------|-----------|------------|----------------|---------|-----|
| $\leftrightarrow$ $\rightarrow$ C $\cong$ | odl.abuad.edu.ng/portal/FeeSetUp                                                                                                    |                            |                                         |             |                  |             |             |                       |         | 1         | 2 \$       | *              | •       | ) : |
| M Gmail 🧕 Transla                         | ite 🂈 Admissions 🏾 🏫 Student Portal: Cou 🕌 Dashboard                                                                                                    | 📒 Mic                      | crosoft Office 20                       | 🛞 My A      | ppointment       | 🗃 The 80/2  | 0 Principle | Employee-faci         | ing re  | l. Dashbo | ard AdminC |                |         |     |
| S                                         | Admissions in subert ontail Column in Databased<br>Home > Dashboard<br>School Fees Setup for 2022/2<br>The following are the fees to be paid for the 2022/2<br>School Fees for Intelligence and Security Studies<br>(100 Level)<br>Course Materials<br>Confrimation of Results<br>ICT Proficiency Test<br>Complete Setup | 2023 (<br>N<br>N<br>N<br>N | 3 Session<br>130,000<br>20,000<br>5,000 | ion         |                  |             |             |                       | ing re  | Į, Dashoo |            |                |         |     |
| 91°F                                      |                                                                                                    | D                          |                                         | 0           |                  |             | ¢           |                       |         | ^         | 奈 (D)      | • <sub>1</sub> | 2:56 PM | 2   |

## **Making Payments**

After setting up your fees for the session, click on the 'payment' icon then click on fees lineup; the fees schedule will be displayed as shown in the image below. Please take note that **only the school fees** can be paid in **two installments**. As indicated on your admission letter, other mandatory fees such as confirmation of results fee, ICT proficiency fee and course material fee must be paid in full before you will be able to register your courses for the semester.

| 😨 Afe Babalola Un                 | iversity Hotsp 🗙 📔 M Inbox - as@odl.abuad.edu.t                                                                                                    | ng 🗙 📔 🧊 tawk.to   Dashboard           | 🗙 🛛 M Inbox (1) - olapadefa@odl      | at: 🗙 😨 ODL - Afe Babalola University 🗙 | + ~                | - 0                  | ×          |  |  |  |  |  |
|-----------------------------------|----------------------------------------------------------------------------------------------------|----------------------------------------|--------------------------------------|-----------------------------------------|--------------------|----------------------|------------|--|--|--|--|--|
| $\leftrightarrow$ $\rightarrow$ C | odl.abuad.edu.ng/portal/FeesLineUp                                                                                                    |                                        |                                      |                                         | o• i∂ ☆            | * 🗆 🌔                | <b>)</b> : |  |  |  |  |  |
| M Gmail 🧕 Trar                    | nslate 🏾 👼 Admissions 🛛 🎢 Student Portal: Cou                                                                                                    | 🚆 Dashboard 📑 Microsoft C              | ffice 20 🛞 My Appointment  👹 Th      | e 80/20 Principle 🔳 Employee-facing re  | l. Dashboard Admin | C                    |            |  |  |  |  |  |
|                                   | Home > Dashboard                                                                                                    |                                        |                                      |                                         |                    |                      | -          |  |  |  |  |  |
|                                   | Fees Schedule for 2022/2023 Session                                                                                                    |                                        |                                      |                                         |                    |                      |            |  |  |  |  |  |
|                                   |                                                                                                    | PLEASE NOTE, THER                      | E ARE TWO WAYS OF MAKING PAY         | MENT:                                   |                    |                      |            |  |  |  |  |  |
|                                   | 1. Pay online with your ATM                                                                                                    | A Card using <b>Quickteller</b> : to d | o this, click on "Pay Now" and follo | w the instructions under "TO PAY Of     | NLINE".            |                      |            |  |  |  |  |  |
|                                   | 2. Make payment at the bank via the <b>Paydirect</b> platform: to do this, click on "Pay Now". On the next page, under "TO PAY AT THE BANK" click on "Print<br>Invoice". Proceed to any commercial bank with the invoice to make payment through the PayDirect Platform. |                                        |                                      |                                         |                    |                      |            |  |  |  |  |  |
|                                   | School Fees                                                                                                    | You have to pay at leas                | at 50% (N65,000) of 130000.0         | 00 Awaiting payment.                    | Pay Now            |                      |            |  |  |  |  |  |
|                                   | Course Materials -                                                                                                    | Payment is required be                 | fore registration - N20,000          | Awaiting payment                        | Pay Now            |                      |            |  |  |  |  |  |
|                                   | Confrimation of Results -                                                                                                    | Payment is required be                 | fore registration - N2,000           | Awaiting payment                        | Pay Now            |                      |            |  |  |  |  |  |
|                                   | ICT Proficiency Test -                                                                                                    | Payment is required be                 | fore registration - N5,000           | Awaiting payment.4                      | Pay Now            |                      |            |  |  |  |  |  |
|                                   |                                                                                                    |                                        |                                      |                                         |                    |                      |            |  |  |  |  |  |
| 91°F<br>Sunny                     |                                                                                                    |                                        | 0 C 🔳 🖬 🖬                            | s 🔮                                     | ~ 常 (1)            | 2:58 Pl<br>11/10/202 | M 22       |  |  |  |  |  |

To make payments, click on the 'Pay Now' icon beside each payment and you will be redirected to the payment portal. For school fees payment, you will be allowed to choose to pay either 50% of the fees or the whole fees at once. For other payment, you will automatically be redirected to the payment page, as shown below.

| ← → C 🗎           | odl.abuad.edu.ng/p  | ortal/ProcessPayment  |                        |                                           |                                              |                             |           |              | € ☆                  | * 0 | 1 🗊 i |
|-------------------|---------------------|-----------------------|------------------------|-------------------------------------------|----------------------------------------------|-----------------------------|-----------|--------------|----------------------|-----|-------|
| M Gmail 🧕 Transli | late 🏾 💈 Admissions | n Student Portal: Cou | 🕌 Dashboard            | Microsoft Office 20                       | My Appointment                               | The 80/20 Principle         | E Employe | ee-facing re | l. Dashboard AdminC. |     |       |
|                   |                     |                       |                        |                                           |                                              |                             |           |              | -                    |     |       |
|                   | Home > Add Payr     | nent                  |                        | School F                                  | ee Payment                                   |                             | ×         |              |                      |     |       |
| S                 | School Fe           | e Payme               | You may p              | ay once (full paymer<br>Kindly select you | nt), or in two instaln<br>r payment option b | nents of 50% each.<br>elow: |           |              |                      |     |       |
|                   |                     |                       | -Choose a              | Payment Option-                           |                                              |                             | -         |              |                      |     |       |
|                   | School Fee          |                       | -Choose a<br>Full Paym | a Payment Option-<br>ent (№130,000)       |                                              |                             |           |              |                      |     |       |
|                   | Amount Paid         |                       |                        | NIL                                       |                                              |                             |           |              |                      |     |       |
|                   | Outstanding So      | chool Fee 2022/202    | 3 🛛                    | 130,000                                   |                                              |                             |           |              |                      |     |       |
|                   |                     |                       |                        | Make                                      | Payment✔                                     |                             |           |              |                      |     |       |
|                   |                     |                       |                        |                                           |                                              |                             |           |              |                      |     |       |
|                   |                     |                       |                        |                                           |                                              |                             |           |              |                      |     |       |
|                   |                     |                       |                        |                                           |                                              |                             |           |              |                      |     |       |

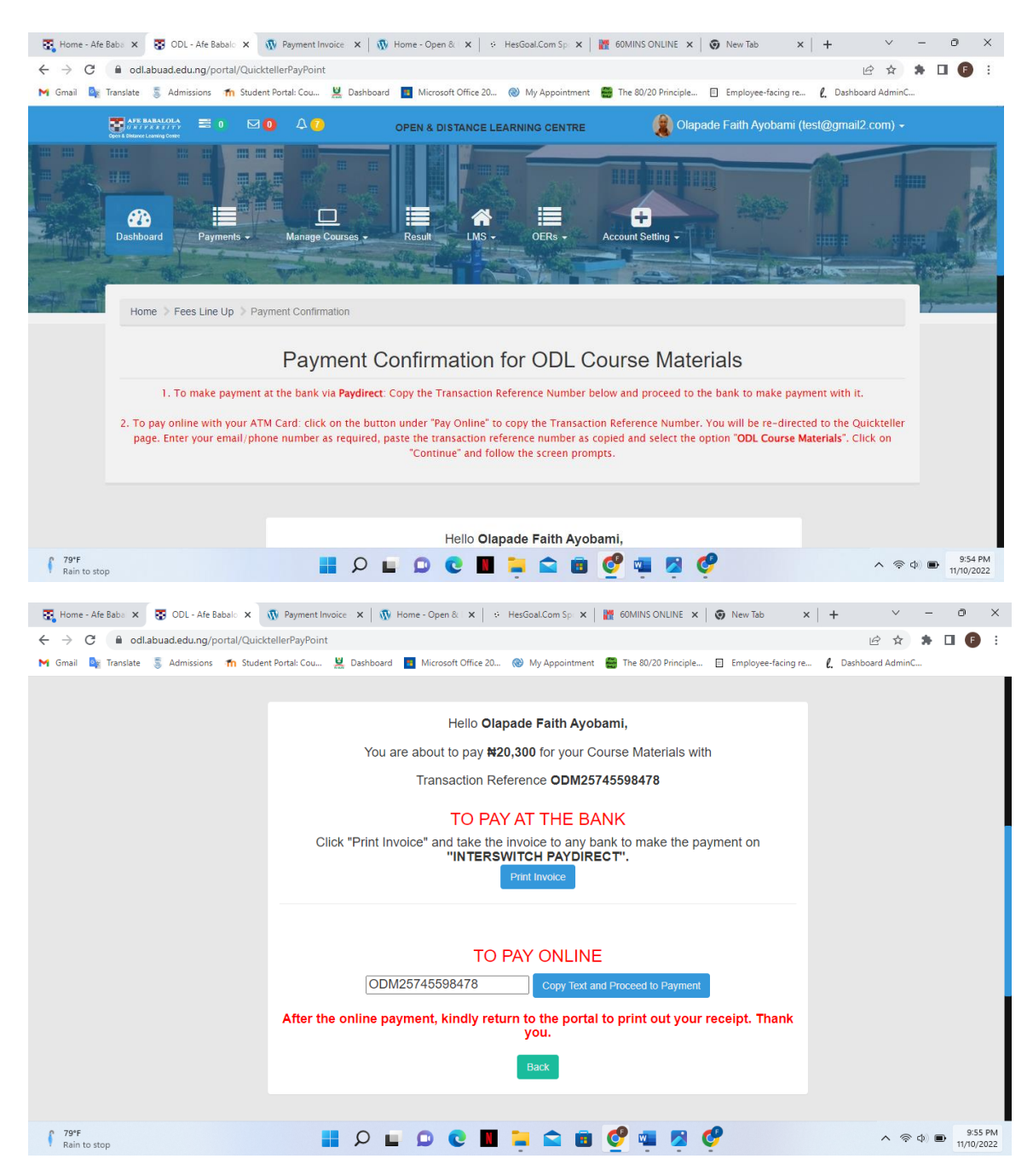

Also note that, you can choose to either pay online with your ATM card using the QuickTeller platform, or pay at any commercial bank using Interswitch PayDirect. As shown in the image above, if you would like to pay at the bank, click on the "Print Invoice" icon; your invoice will be generated. Print the invoice and take it to any commercial bank except First Bank (First Bank is unable to process PayDirect transactions presently) and tell the cashier that you would like to make a payment to Afe Babalola ODL Centre through PayDirect. A sample of the payment invoice is shown below.

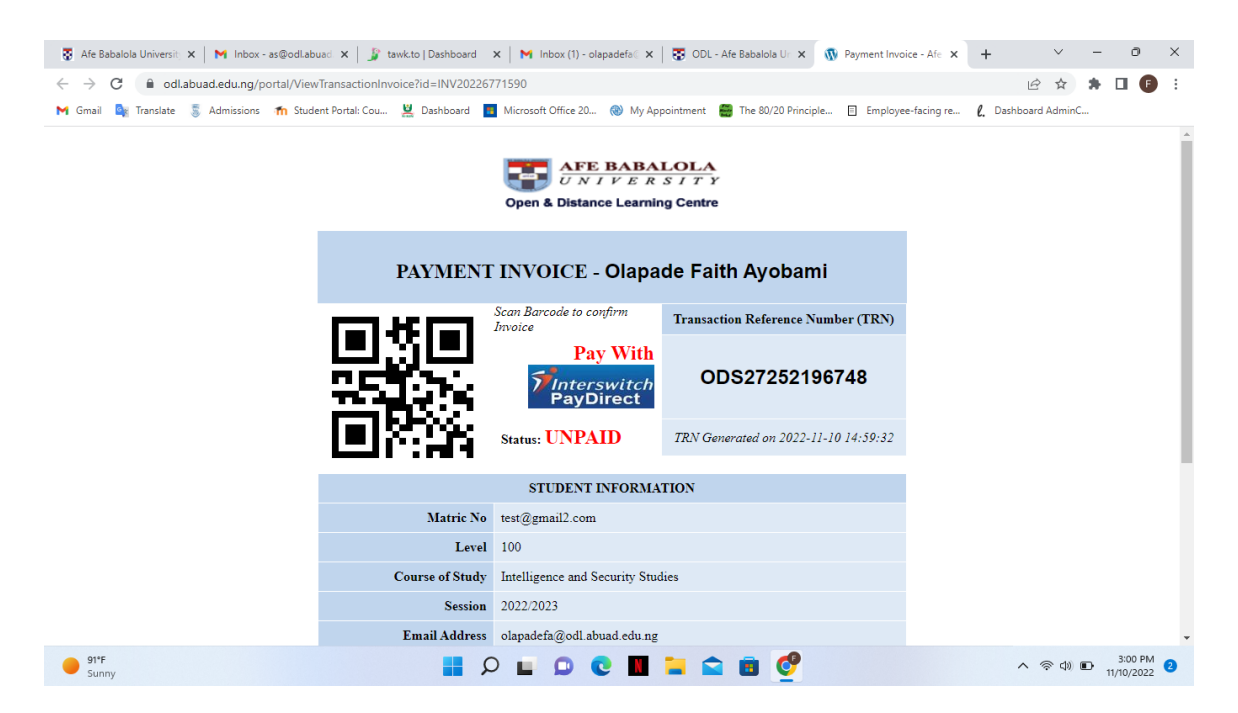

To make payment online, click on the "Copy Text and Proceed to Payment". You will be redirected to the QuickTeller Payment Page. Fill in the details correctly and make your payment. **It is very important that you select the correct account name** that matches the payment you are about to make and enter the correct amount (i.e. 20,300 for course materials, 5,300 for ICT Proficiency and 2,300 for Confirmation of Results). The extra 300 naira is the transaction charge that is deducted by the QuickTeller platform.

| Afe Babalola Univers                         | ity Hotspot 🛛 🗙 🧕 Quickteller 🗙 🐧 Payment Invo                                        | ice - Afe Babalola 🖯 🗙 📔 👧 Home - Open & Distance Learnin 🗙 📔 🕂                                                                                                    | × - 0 ×                                              |
|----------------------------------------------|---------------------------------------------------------------------------------------|----------------------------------------------------------------------------------------------------|------------------------------------------------------|
| $\leftrightarrow$ $\rightarrow$ C $\cong$ qu | uickteller.com/afebabalola                                                            |                                                                                                    | 🖻 🖈 🛊 🖬 🗊 :                                          |
| M Gmail 🏼 🙀 Translate                        | e 🂈 Admissions 🎢 Student Portal: Cou 🕌 Dashboard 🧧 Microsoft                          | t Office 20 🔞 My Appointment  🚆 The 80/20 Principle 🗉 Employee-facing re                                                                                                    | e 🖡 Dashboard AdminC                                 |
|                                              |                                                                                       |                                                                                                    | Quickteller Paypoint                                 |
| Quickteller                                  | ;                                                                                     |                                                                                                    | Login Up                                             |
| Dashboard                                    | Ekiti                                                                                 | Afe Babalola Univers                                                                                                    |                                                      |
| <b>لی</b> )<br>Buy Airtime &<br>Data         | Email or Mobile Number<br>test@gmail2.com                                             | N130,300.00                                                                                                    |                                                      |
| Send & Receive<br>Money                      | Transaction ID ODS27252196748 × •                                                     | Look Standing Concerning Concerni |                                                      |
| Pay Bills                                    | ATM Code 04109015   USSD Code *723*04109015*Amount# Option ODL School Fee Account × ▼ | 74                                                                                                    | And I                                                |
| Services                                     | Amount 130300                                                                         |                                                                                                    |                                                      |
| V<br>Invite Friends                          | Continue                                                                              | Correct and a second                                                                                                    |                                                      |
| ⑦ Help                                       |                                                                                       | © 20                                                                                                    | 22 Interswitch Group +T and Cs +Privacy Policy +HELP |
| Cloudy                                       | I 2 🖬 🤉 🕻                                                                             | . 🖬 🐂 😭 🗃 🤣 💷 🖉                                                                                                    | へ 奈 Φ 🐿 11:50 PM 🕦                                   |

Return to your dashboard and wait for your payment status to be confirmed and updated; the payment is usually updated after 24 hours. After your payment has been updated on your dashboard, you can go ahead and register your courses.

## **Registering your courses**

After you have made all **mandatory payments,** you will now be able to register your courses. To do this, simply click on the "Manage Courses" icon and then click "Register Courses" as shown in the image below.

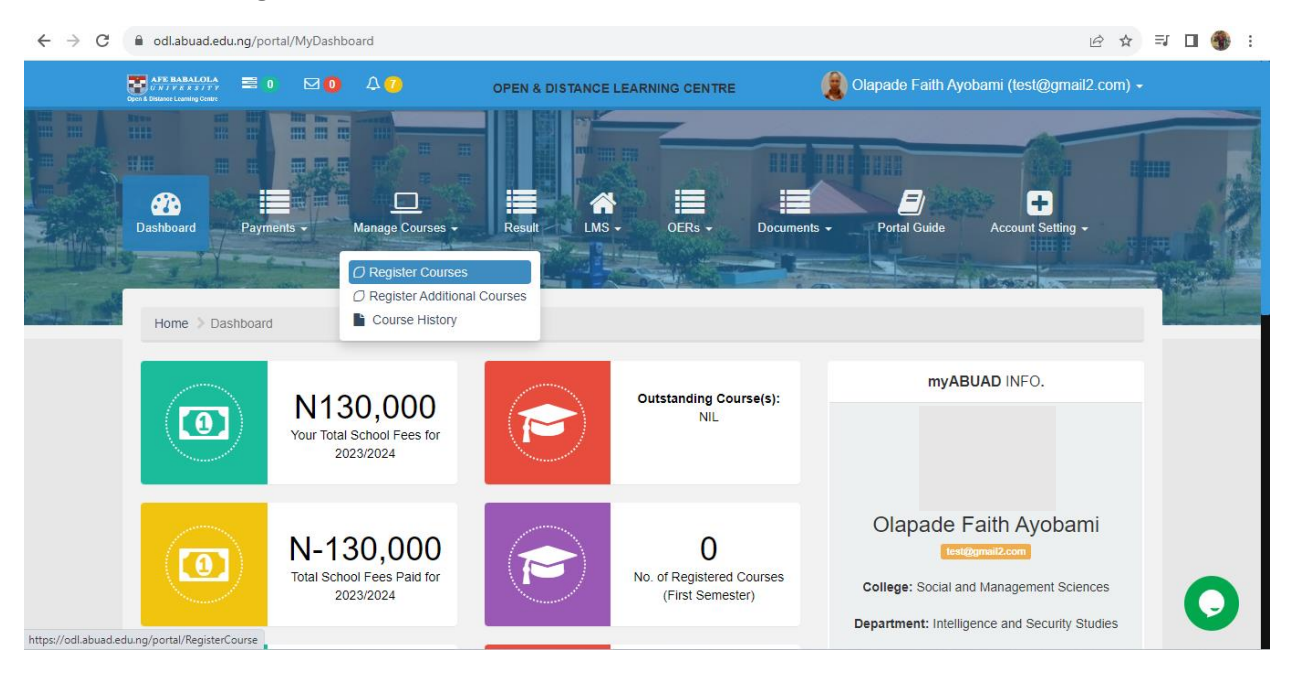

| ← → C ( | odl.abuad.ed                                                                                                    | lu.ng/portal/RegisterCo | urse                         |                             |              |                    | 16                | ☆ | ≡J | • | • : |
|---------|----------------------------------------------------------------------------------------------------|-------------------------|------------------------------|-----------------------------|--------------|--------------------|-------------------|---|----|---|-----|
|         | APR BARACOLA<br>DESERVICE A STATE<br>DESERVICE A STATE | e o o o                 | A OPER                       | N & DISTANCE LEARNING       | CENTRE       | nts • Portal Guide | Account Setting - | H |    |   |     |
|         |                                                                                                    |                         | View Regis                   | stered Courses and Submit I | Registration |                    |                   |   |    |   |     |
|         | NO                                                                                                    | Course Code             | Course Name                  |                             | Unit         | Status             | CAction           |   |    |   |     |
|         | 1                                                                                                    | ITS 101                 | Introduction to Intelligence | e                           | 3            | Compulsory         | Add Course        |   |    |   |     |
|         | 2                                                                                                    | ITS 103                 | Introduction to Security     |                             | 3            | Compulsory         | Add Course        |   |    |   |     |
|         | 3                                                                                                    | GST 111                 | Communication in English     | n                           | 2            | Compulsory         | Add Course        |   |    | 0 |     |
|         | 4                                                                                                    | POL 101                 | Introduction to Political Sc | rience                      | ٩            | Required           | Add Course        |   |    |   |     |

Click on "Add Course" in front of the corresponding course that you would like to register. When you are done, click "View Registered Courses and Submit Registration" to submit your registration.

| ← → C 🔒 | odl.abuad.edu.ng/portal/registered_cou                                                                                                    | rses.php                                                                                                    |                                                                                                    |           | Ê               | ☆ ᆗ 🛛 🏶 : |
|---------|----------------------------------------------------------------------------------------------------|----------------------------------------------------------------------------------------------------|----------------------------------------------------------------------------------------------------|-----------|-----------------|-----------|
|         | AFE BARALOLA<br>() RETYERENTY, BOOM ()<br>Descriptions<br>Descriptions<br>Descri | COURS                                                                                                    |                                                                                                    |           |                 | •         |
|         | Bahboard Payments - Mar                                                                                                    | PLEASE NOTE:<br>After registering ALL your courses,<br>review. DO NOT SUBMIT IF YOU HA<br>COURSES. To submit, click on the " | you must submit your registration form for<br>VE NOT REGISTERED ALL YOUR INTENDED<br>Submit Reg. Form" button below. | )<br>uide | Count Setting - | L.        |
|         | Home Dashboard                                                                                                    |                                                                                                    |                                                                                                    |           |                 | Minut 4   |
|         | RNO                                                                                                    | Su Course Code                                                                                                    | bmit Reg. Form                                                                                                    | 🗖 Unit    | 🗖 Status        |           |
|         | 1                                                                                                    | GST 111                                                                                                    | Communication in English                                                                                             | 2         | Compulsory      |           |
|         | 2                                                                                                    | ITS 101                                                                                                    | Introduction to Intelligence                                                                                         | 3         | Compulsory      |           |
|         | 3                                                                                                    | ITS 103                                                                                                    | Introduction to Security                                                                                             | 3         | Compulsory      |           |
|         | 4                                                                                                    | ECO 101                                                                                                    | Introduction to Economics                                                                                            | 2         | Required        |           |
|         | 5                                                                                                    | MAN 105                                                                                                    | Elements of Management                                                                                               | 2         | Required        |           |
|         |                                                                                                    |                                                                                                    |                                                                                                    |           |                 |           |

Read the prompt and ensure that you have added all the courses that you wish to register; go ahead and click "Submit Reg. Form". You will be notified that your course registration has been forwarded to your programmes officer for approval.

| $\leftrightarrow$ ×   | odl.abuad.edu.                                                                                                    | ng/portal/registered_c | courses.php |                                                                                                    |              | Ŕ                 | ☆ | ≡J | : |
|-----------------------|----------------------------------------------------------------------------------------------------|------------------------|-------------|----------------------------------------------------------------------------------------------------|--------------|-------------------|---|----|---|
|                       | AFF HARACON<br>AFF HARACON<br>AFF H | Rayments + College     | A 7         | odl.abuad.edu.ng says<br>Successfull Your course form has been forwarded to your Programme<br>Officer for consideration | Portal Guide | Account Setting - | - |    |   |
|                       | NO                                                                                                    | Cours                  | e Code      | Course Title                                                                                                    | Unit Unit    | Status            |   |    |   |
|                       | 1                                                                                                    | GST 111                |             | Communication in English                                                                                                | 2            | Compulsory        |   |    |   |
|                       | 2                                                                                                    | ITS 101                |             | Introduction to Intelligence                                                                                            | 3            | Compulsory        |   |    |   |
| Waiting for valawk to |                                                                                                    |                        |             |                                                                                                    |              |                   |   |    |   |
| -                     |                                                                                                    |                        |             |                                                                                                    |              |                   |   |    |   |